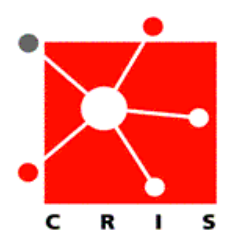

## How to Locate Workstation Name

## On a PC (Windows XP):

Locate My Computer. You may do so by using *one* of the three following methods:
 a. On the bottom left of the computer screen, click the Start button.

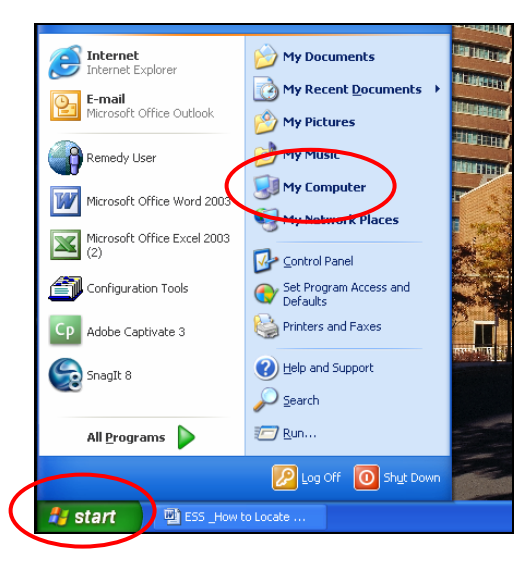

OR

b. Right click on the **Start** button and select **Explore** 

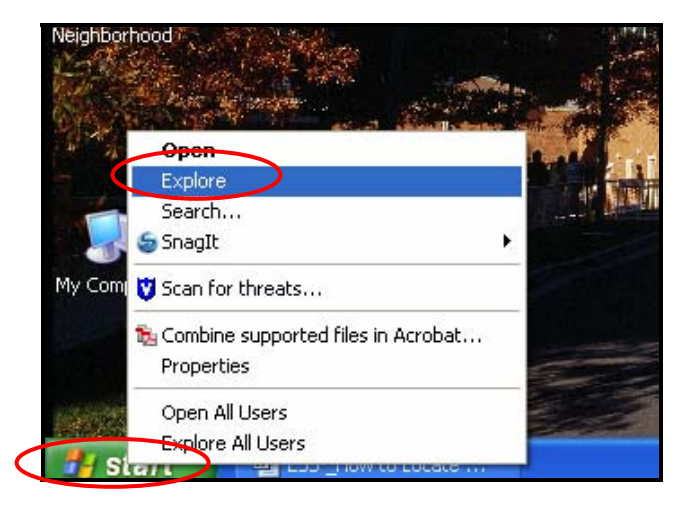

The browser will display:

| My Computer                                                                                                    |                                               |                                                         |      | X  |
|----------------------------------------------------------------------------------------------------|-----------------------------------------------|---------------------------------------------------------|------|----|
| File Edit View Favorites Tools                                                                                                    | Help<br>earch                                 | Polders III+                                            |      | 27 |
| Address 🙀 My Computer                                                                                                    |                                               |                                                         | - 61 | GO |
| Folders                                                                                                    | ×                                             | Hard Disk Drives                                        |      |    |
| Desiston     Monomics     Monomics | Windows:P (C;) Devices with Removable Storage |                                                         |      |    |
|                                                                                                    |                                               | Adobe Captivate 3 Data Files<br>(C-3)<br>Network Drives |      |    |
|                                                                                                    |                                               | deigugled on 'sasphire' (ht)                            |      |    |
| B DCRIadmin<br>B DcRiadmin<br>B Mihatri<br>B D CLD_chriguglo.NDH<br>B postal                                                                                                    |                                               | Conne on septime (U)                                    |      |    |
| · 1386                                                                                                    |                                               |                                                         |      |    |
| ini 🔛 Intel                                                                                                    |                                               |                                                         |      |    |
| R Corrett Fler                                                                                                    | ~                                             |                                                         |      |    |
| in and rive dirities                                                                                                    | 100                                           |                                                         |      |    |

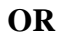

c. Locate the icon on your desktop

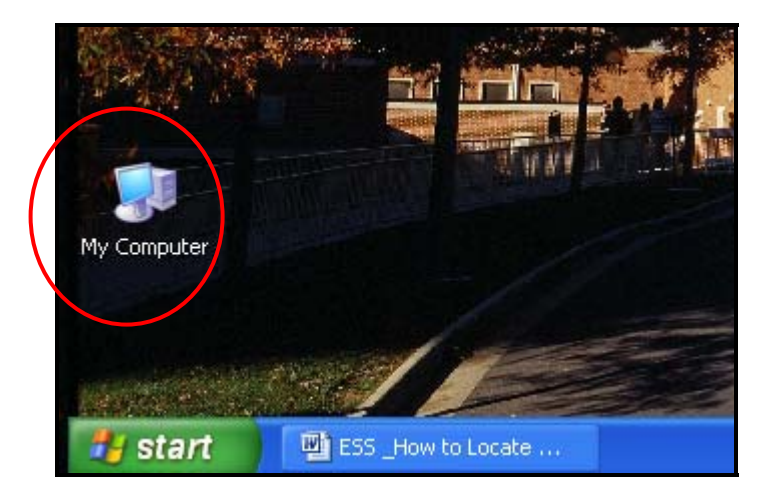

2. Right click on My Computer and select Properties.

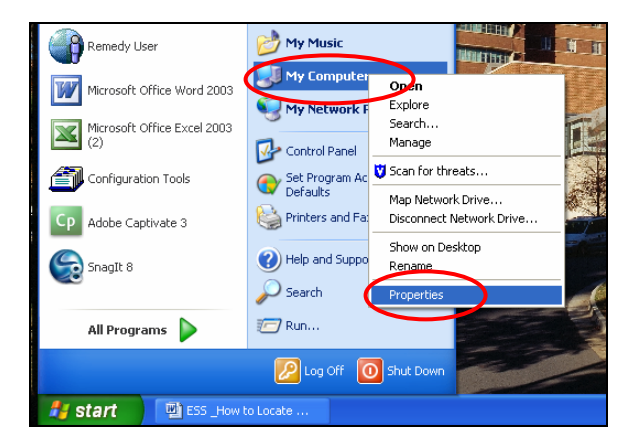

ESS \_How to Locate Workstation Name 03\_23\_09

3. The Systems Properties dialogue box will display.

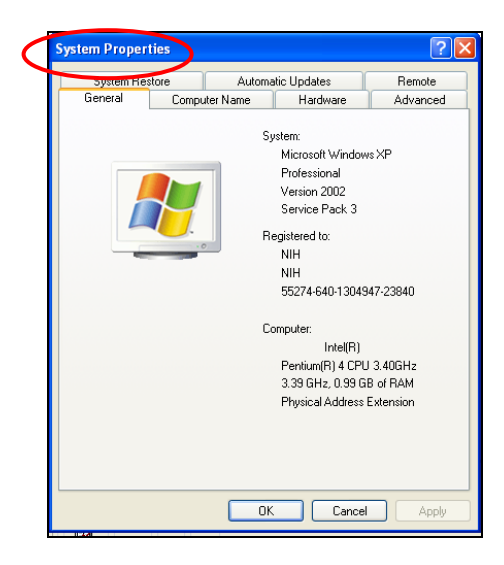

4. Select the **Computer Name** tab.

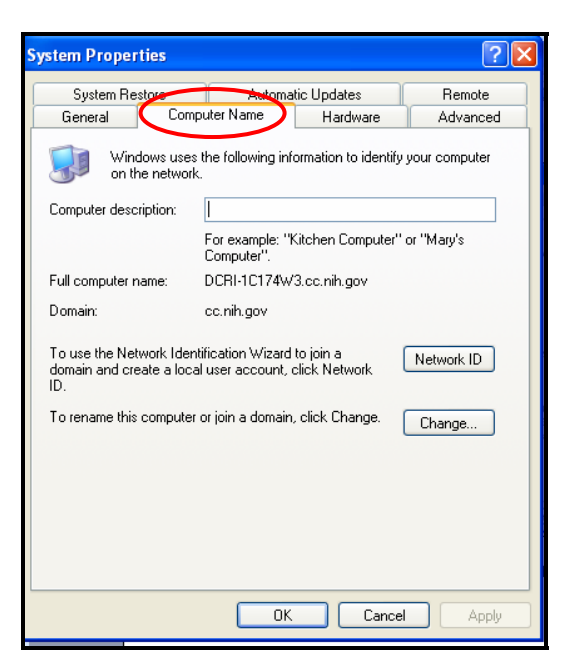

5. The workstation name is located in the Full computer name section.

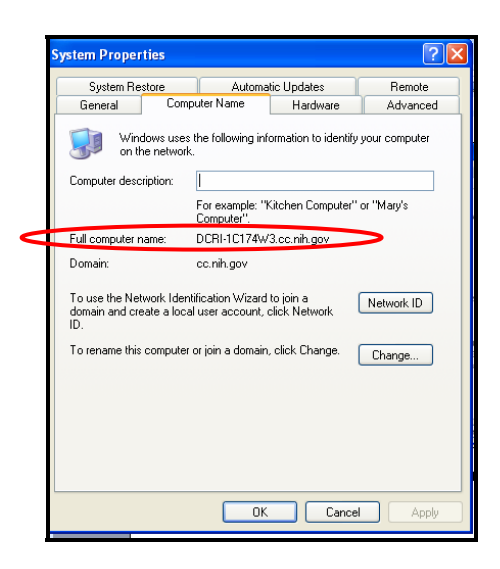

## On a Mac (Os X):

1. Click on the Apple symbol, scroll down and select System Preferences.

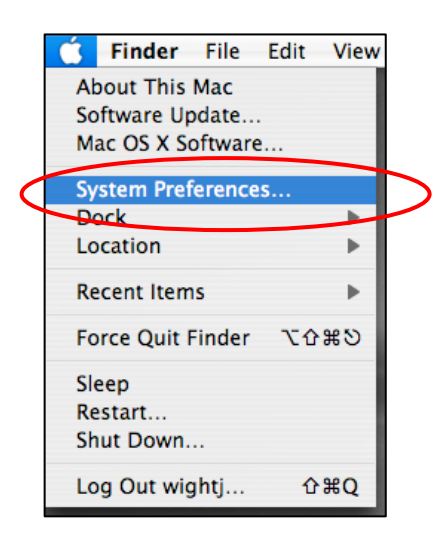

2. Under the Internet & Network section, click the Sharing icon.

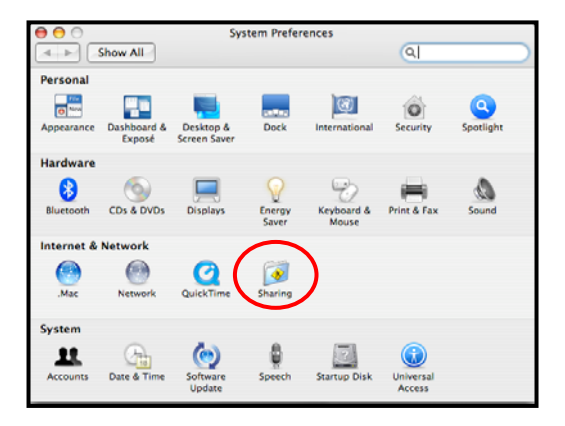

3. The workstation name is in the **Computer Name** field.

| 00                              | Shar                                                          | ing                                   |         |  |
|---------------------------------|---------------------------------------------------------------|---------------------------------------|---------|--|
| Show All                        |                                                               |                                       | Q       |  |
| Computer Name: DC<br>Our<br>you | CRI-2C100M2<br>cr. computers on your<br>r computer at DCRI-20 | local subnet can acce<br>C100M1.local | ss Edit |  |
|                                 | Services Fire                                                 | wall Internet                         |         |  |
| Coloct a convice to char        | an its settings                                               |                                       |         |  |